## **GUIA DE INSTALAÇÃO**

## Impressora HP LaserJet Pro 400 (M401dne)

1º) Ao inserir o cd de instalação da impressora, se o programa não abrir automaticamente, abra o meu acesse a mídia pelo meu computador e execute o <u>Setup</u> (o programa de instalação da impressora) que se encontra no final da lista de arquivos:

| i hpcm401u   | 28/09/2012 05:53 | Informações de c | 24 KB    |
|--------------|------------------|------------------|----------|
| hpcm4016.cfg | 21/09/2012 12:52 | Arquivo CFG      | 161 KB   |
| licenses     | 11/10/2011 21:02 | Documento de Te  | 8 KB     |
| Setup        | 07/03/2012 20:39 | Aplicativo       | 2.329 KB |
| 🙀 Uninstall  | 07/03/2012 20:40 | Aplicativo       | 2.329 KB |

2º) Clique com o botão direito sobre o setup e escolha a opção <u>"executar como</u> <u>administrador"</u>. Quando aparecer um pop-up de confirmação escolha <u>"sim"</u>.

3º) Espere o Instalador iniciar. Você será direcionado para a página de instalação da impressora.

4º) Quando isso acontecer clique em <u>"avançar"</u>, no canto inferior direito.

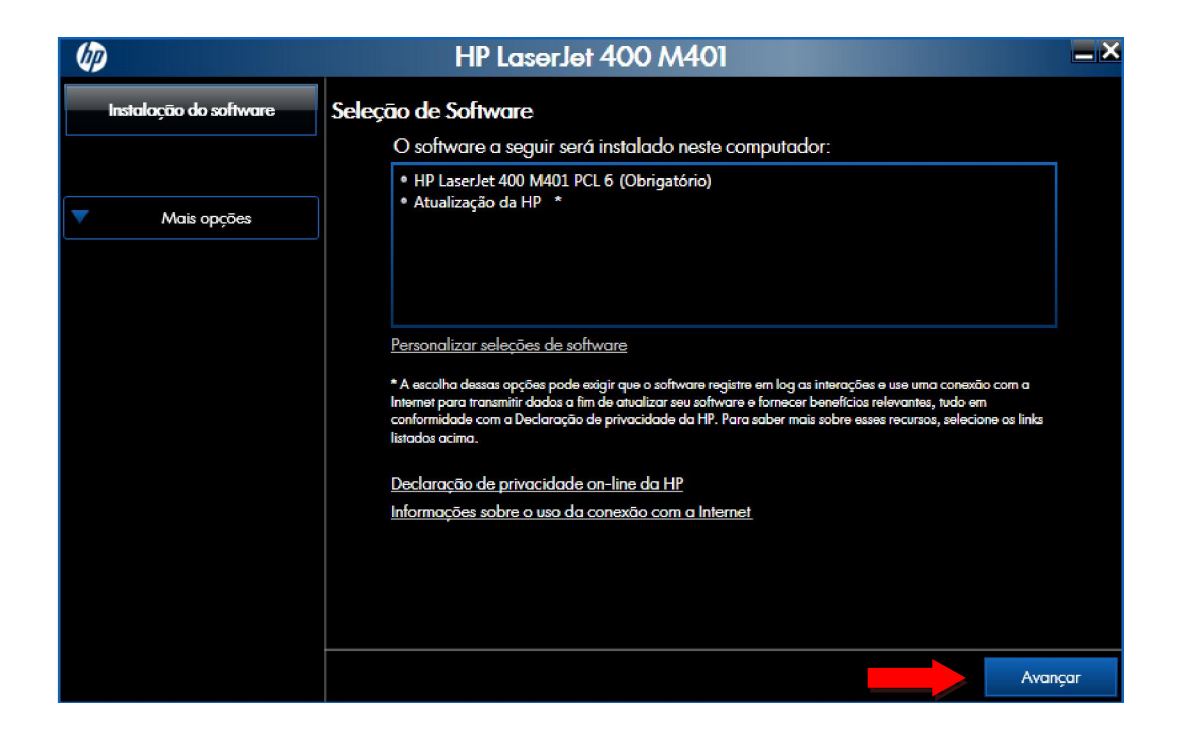

5º)Feito isso, você pode *desmarcar* a opção de "*enviar relatório de instalação*", isso poderá tornar a instalação mais rápida. *Marque* a caixa <u>"*eu revisei e aceitei os constratos de* <u>instalação"</u> (marcando esta opção) . E, em seguida, clique em <u>"avançar":</u></u>

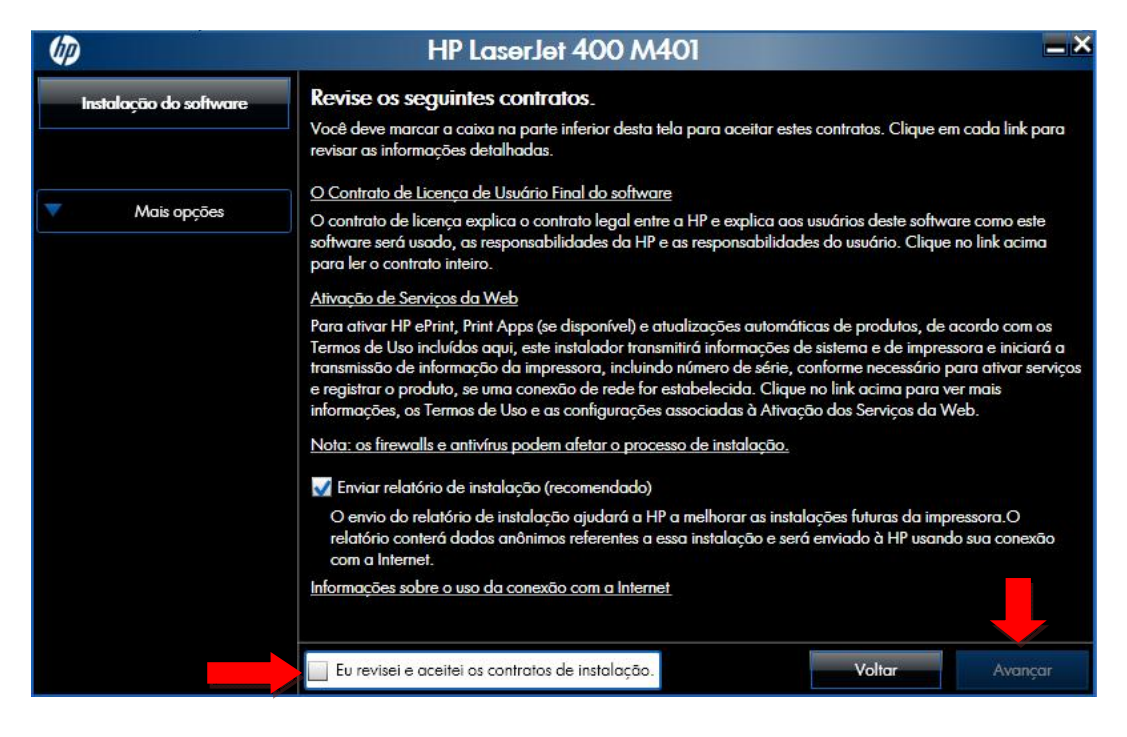

6º) Na próxima janela, como ilustrado abaixo, aguarde o programa terminar de preparar a instalação:

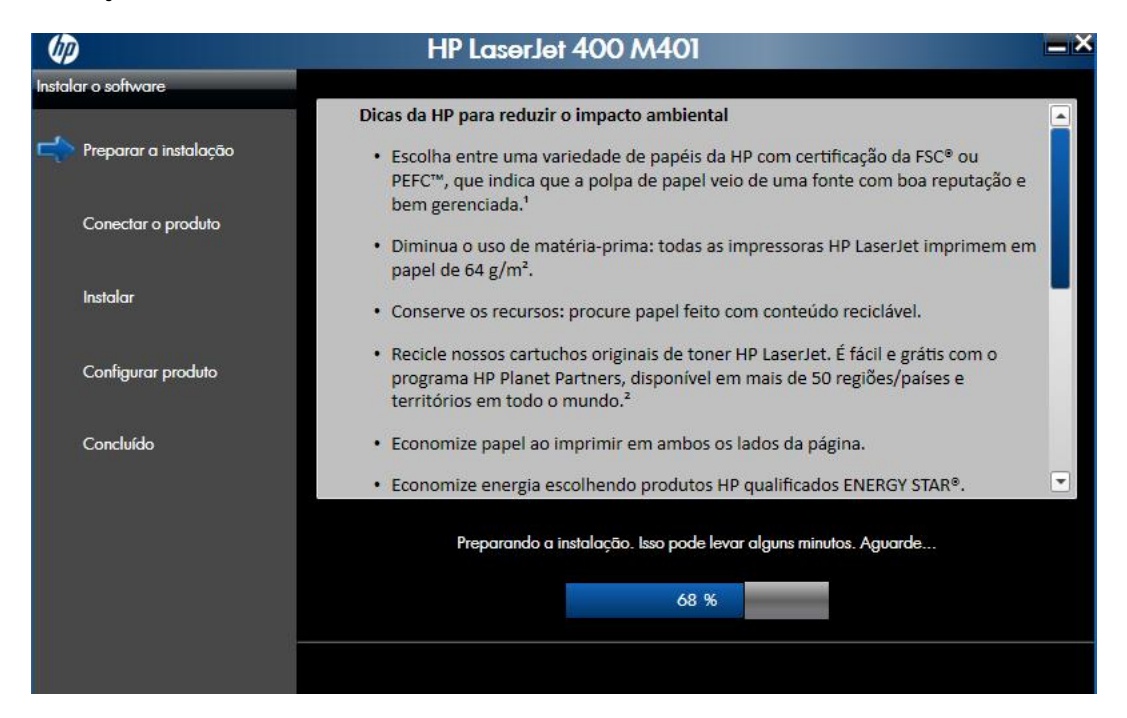

7º) Após chegar aos 100%, clique em <u>"avançar"</u>:

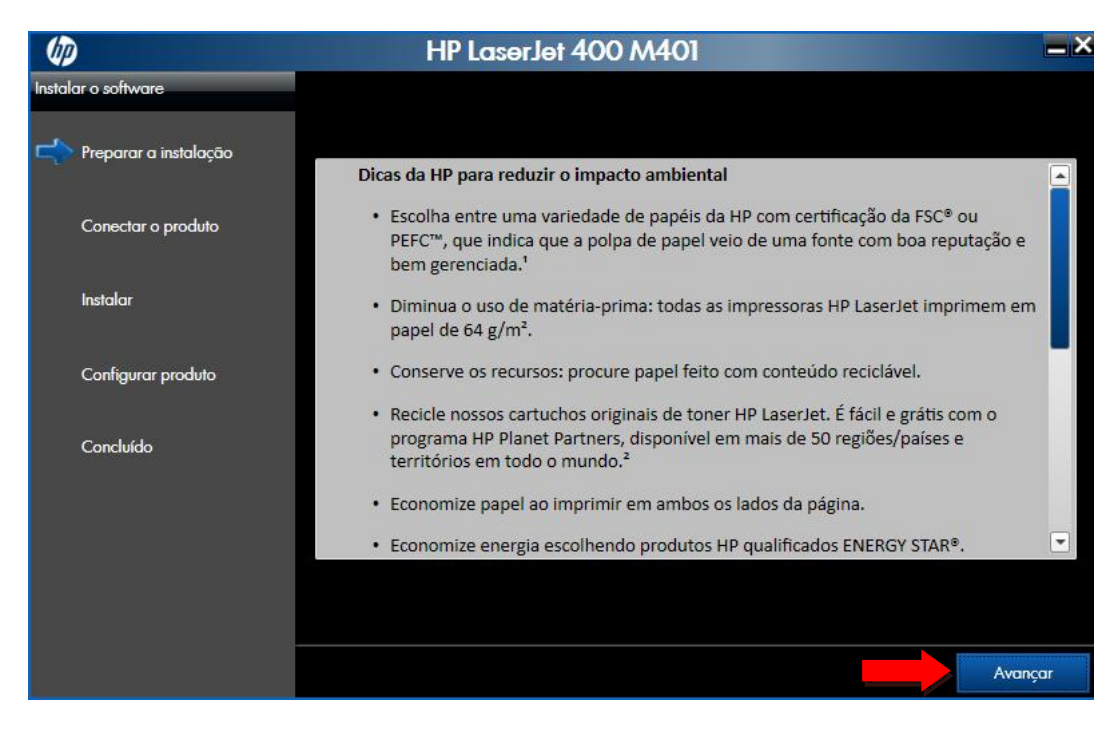

8º) Clique em "<u>conectar por meio de uma rede com fio</u>", caso sua instalação se trate de instalar uma impressora instalada na rede, caso a instalação seja diretamente no seu computador ou notebook através de um cabo USB, escolha outra opção que corresponda a esse tipo de instalação. Depois, clique em "<u>avançar</u>":

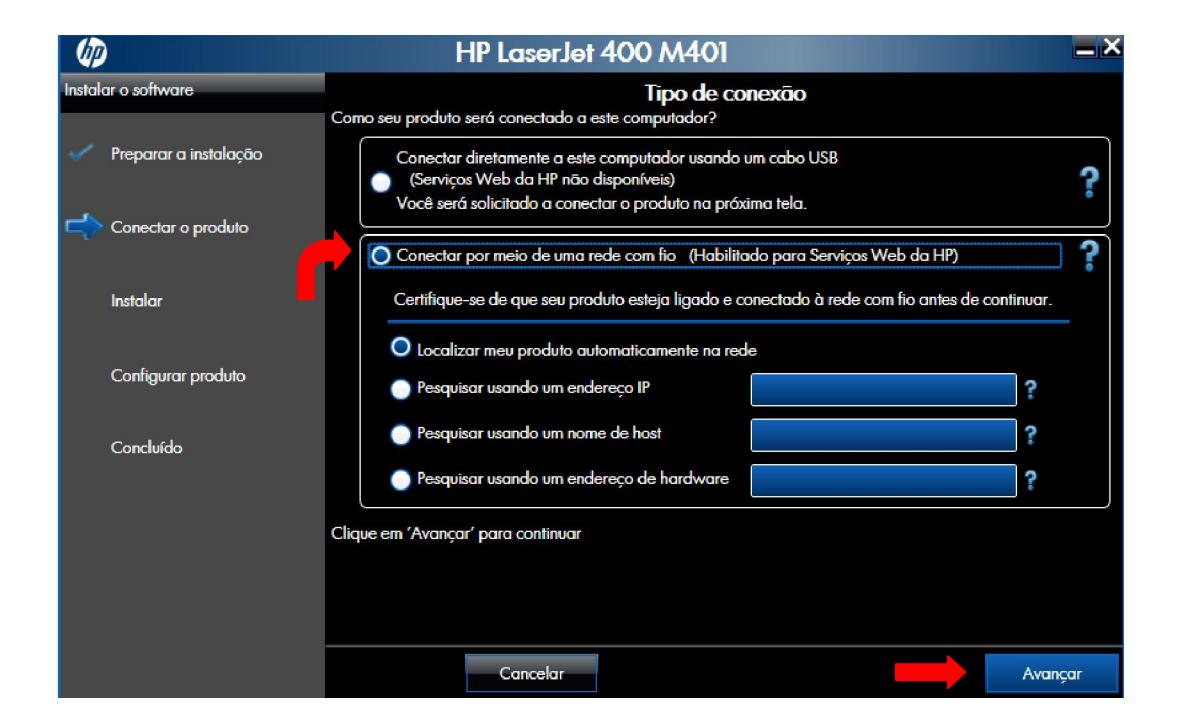

9º) Será feita uma busca automática do(s) dispositivo(s) disponível(is) na rede. Caso apareça mais de um endereço, certifique-se qual o endereço da sua impressora verificando no *display* da mesma.

| (III)  |                       | HP LaserJet 400 M401                                               | =×       |
|--------|-----------------------|--------------------------------------------------------------------|----------|
| Instal | ar o software         |                                                                    |          |
| Ľ      | Preparar a instalação |                                                                    |          |
| \$     | Conectar o produto    |                                                                    |          |
|        | Instalar              | Pesquisando a rede local para ver os produtos disponíveis. Aguarde |          |
|        | Configurar produto    | 3/ 70                                                              |          |
|        | Concluído             | Parar a pesquisa                                                   |          |
|        |                       |                                                                    |          |
|        |                       |                                                                    |          |
|        |                       |                                                                    | Avançar. |

10<sup>o</sup>) Quando a busca terminar, escolha a opção que tem o endereço de IP idêntico ao que se encontra no *display* de sua impressora. Selecione-o e clique em avançar:

| (D)                   | HP Las                                                                                     | erJet 400                                                 | M401                                                |                                | <b>_ ×</b>    |
|-----------------------|--------------------------------------------------------------------------------------------|-----------------------------------------------------------|-----------------------------------------------------|--------------------------------|---------------|
| Instalar o software   |                                                                                            | Produte                                                   | s de rede encont                                    | rados                          |               |
| Preparar a instalação | Os seguintes produtos foram                                                                | encontrados na i                                          | rede local.                                         |                                |               |
| Conectar o produto    | Selecione um dos produtos a<br>continuar:                                                  | seguir para se co                                         | onectar clicando nele na                            | lista e selecionando 'Avança   | ır' para      |
|                       | Nome do modelo                                                                             | Endereço IP                                               | Endereço de hardware                                | Nome do host                   |               |
| Instalar              | HP LaserJet 400 M401dn                                                                     | 172.24.X.X                                                | Abc123abc123                                        | Abc123abc123                   |               |
| Configurar produto    |                                                                                            |                                                           |                                                     |                                |               |
| CONDICO               | Caso seu produto não esteja<br>e conectado à rede; em segu<br>obter mais informações, diqu | na lista, certifiqu<br>ida, clique em 'P<br>e em 'Ajuda'. | e-se de que ele esteja li<br>esquisar novamente'.Pa | gado<br>ra Pesquisc            | ar novamente  |
|                       | NOTA: se o seu produto tiver<br>detectado na rede.                                         | sido ligado nest                                          | e instante, ele poderá le                           | var alguns minutos para ser ir | nicializado e |
|                       | Ajuda Car                                                                                  | ncelar                                                    |                                                     | Voltar                         | Avançar       |

Nota: O endereço de hardware e nome do host é gerado automaticamente. Atenha-se só no endereço de IP.

11º) Espere terminar de instalar o *software* da impressora.

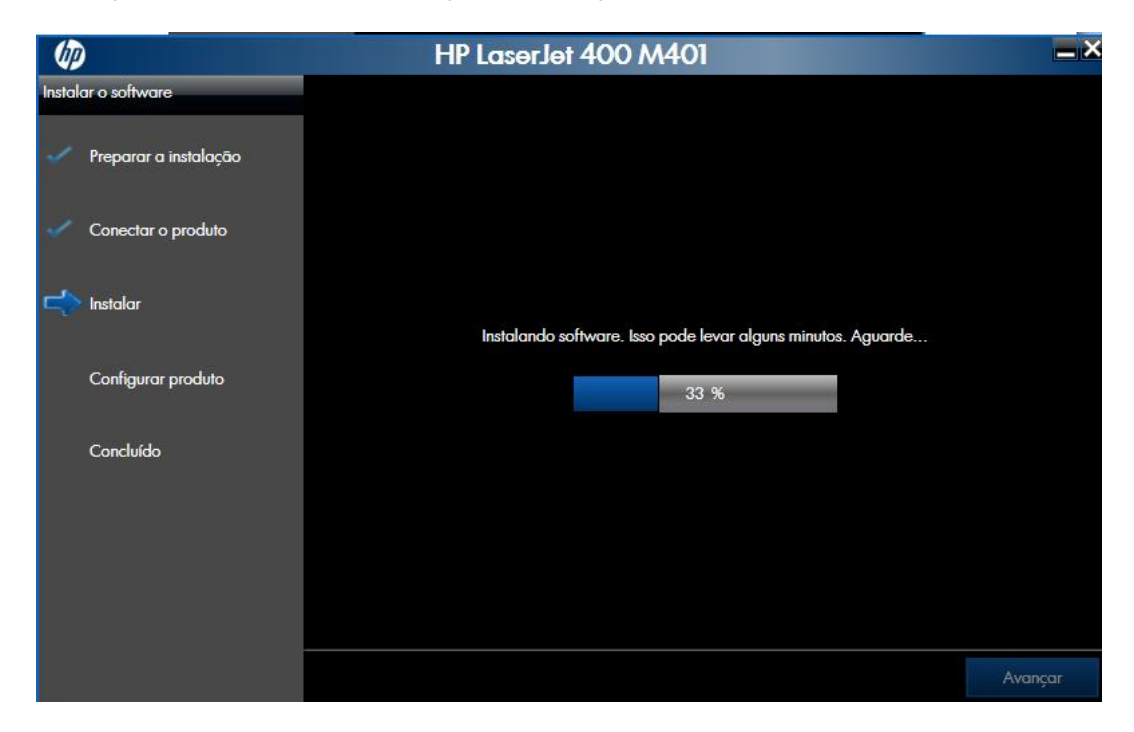

12º) Se quiser deixar a impressora como padrão bastar deixar marcado a opção "definir como impressora padrão", é aconselhável deixar imprimir uma pagina de teste para testar se sua impressora realmente foi bem sucedida a instalação. Após isso clique em "<u>avançar</u>".

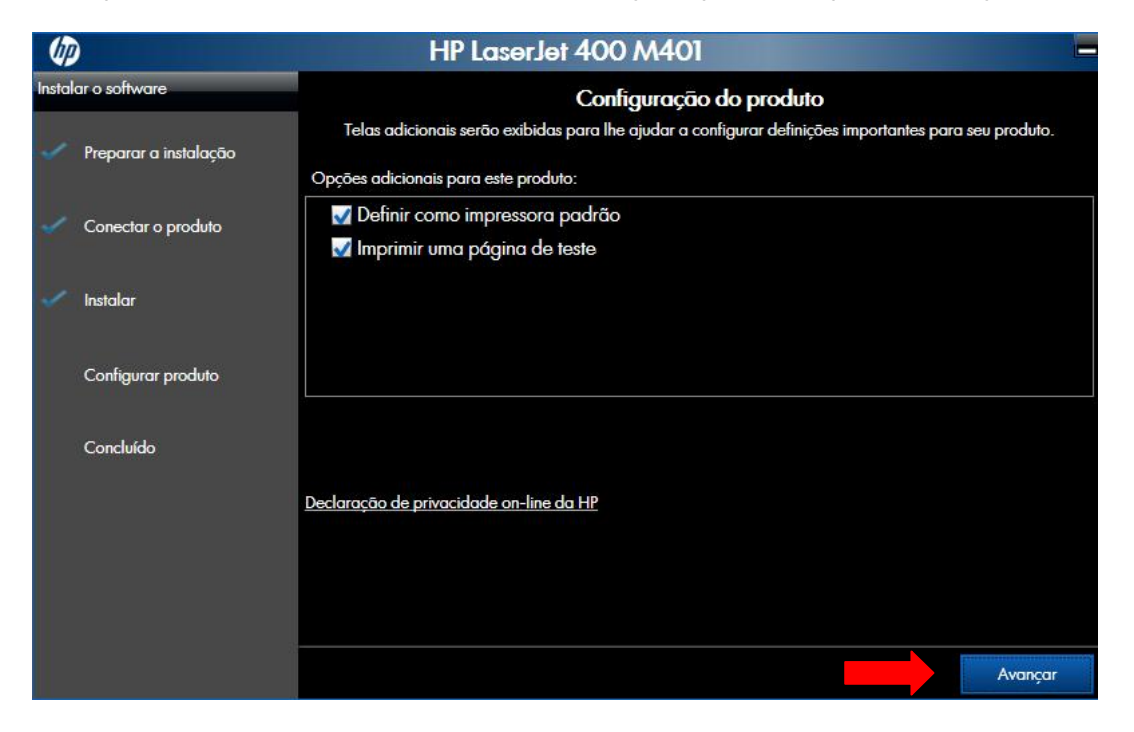

Será enviado uma página teste de impressão.

13º) você será direcionado para a página de registro do produto. Aguarde o término e clique em avançar.

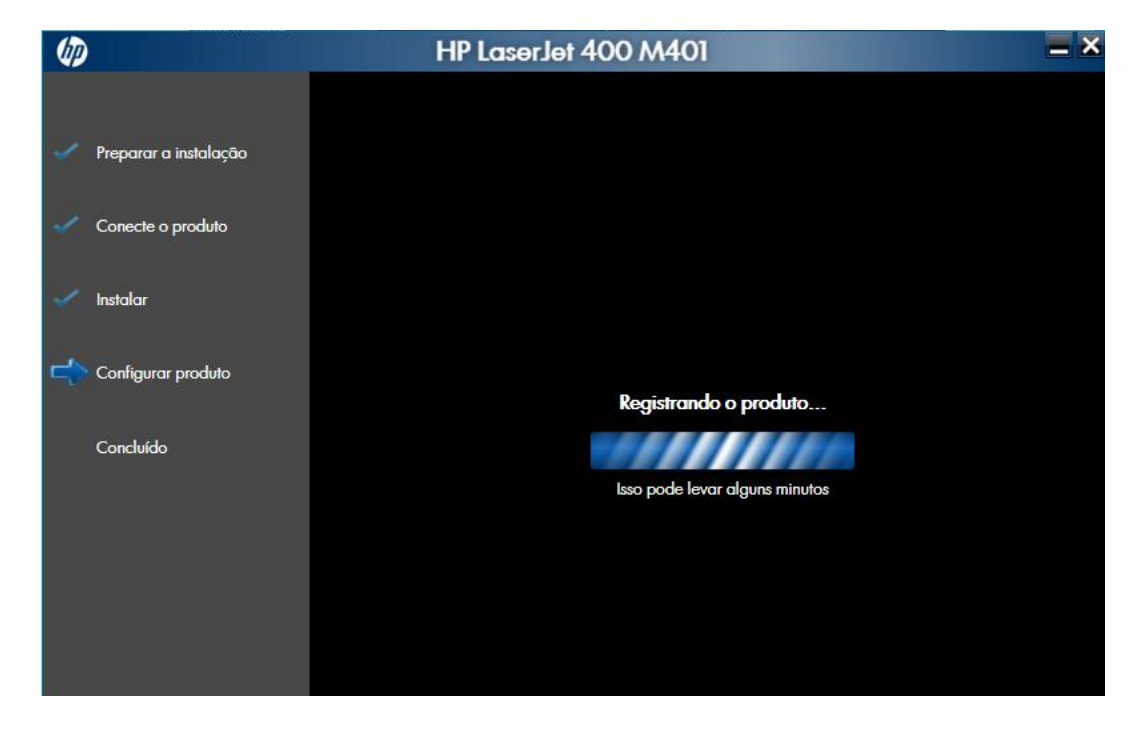

| Ø       |                   | HP LaserJet 400 M401 –                                                                                                    |
|---------|-------------------|----------------------------------------------------------------------------------------------------|
|         |                   | Serviços Web da HP ativados                                                                                                    |
| Prepo   | arar a instalação | Os Serviços Web HP estão agora ativados na impressora.                                                                                                    |
| 🧹 Cone  | cte o produto     | Depois de os Serviços Web HP terem sido iniciados na impressora, uma folha será impressa com mais<br>detalhes. Siga as instruções na folha para ativar sua conta no HP ePrintCenter.                 |
|         |                   | Depois de ativar sua conta, você poderá usar o HP ePrintCenter para gerenciar a conta, criar uma lista de<br>remetentes permitidos e saber sobre outros aplicativos interessantes para a impressora. |
| Instale | ar                |                                                                                                    |
| Confi   | igurar produto    |                                                                                                    |
| Concl   | luído             |                                                                                                    |
|         |                   |                                                                                                    |
|         |                   |                                                                                                    |
|         |                   |                                                                                                    |
|         |                   | Avançar                                                                                                    |

14º) Desmarque as opções "<u>abra o site do HP ePrint Center</u>" e "<u>registrar esse produto na</u> <u>HP</u>". Logo após clique em "<u>avançar</u>".

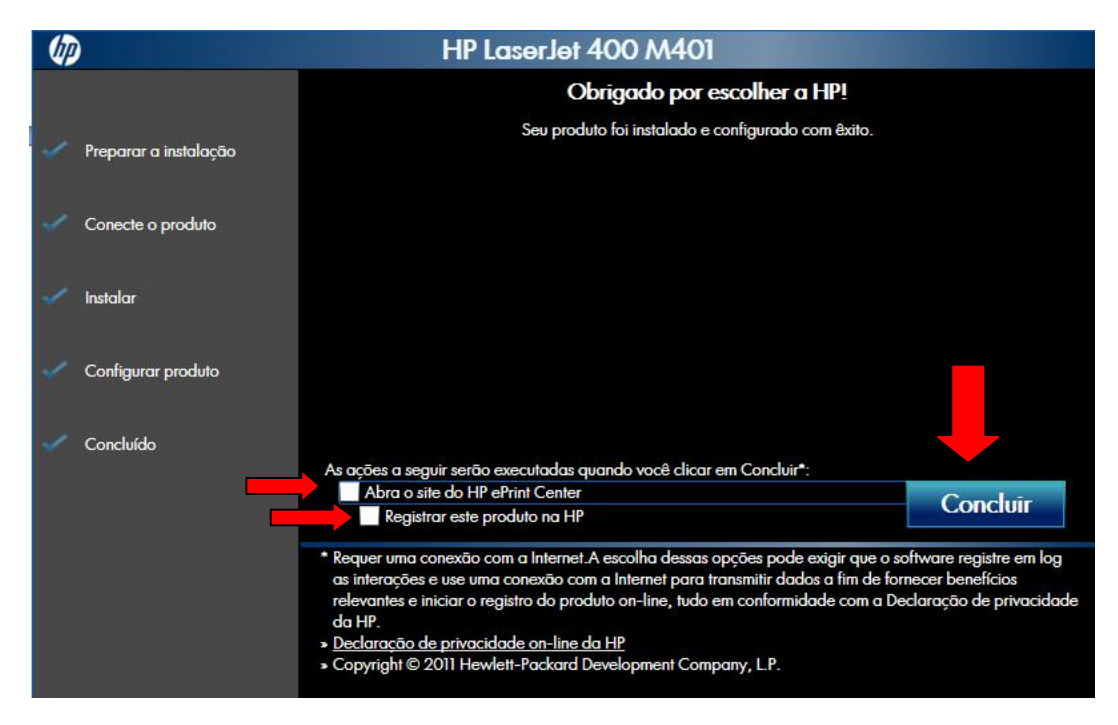

A INSTAÇÃO FOI CONCLUÍDA COM ÊXITO NO SEU COMPUTADOR.